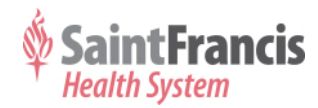

## **DISPLAY AND PRINT W-2 FORMS**

## with MyHR@Home

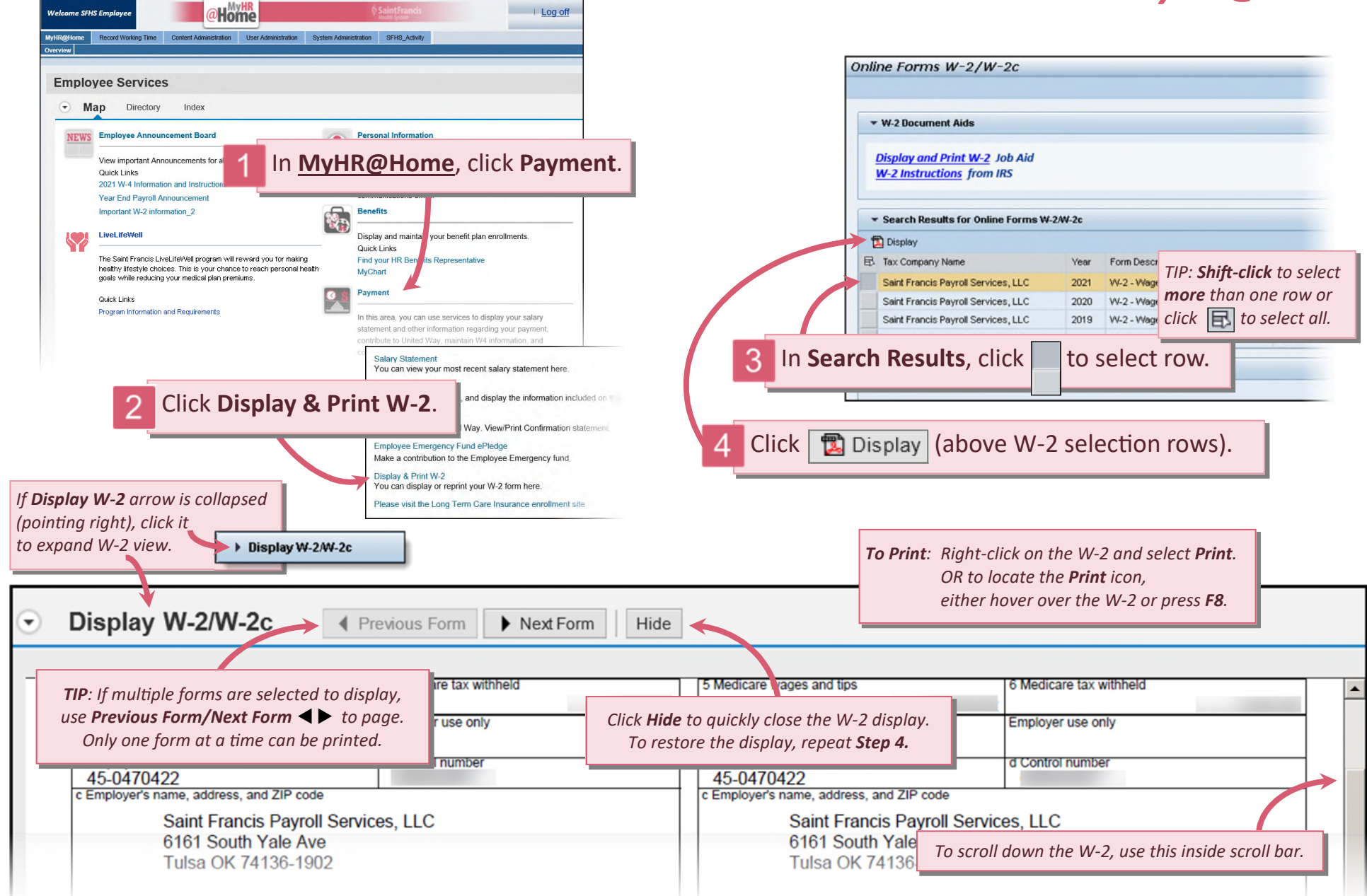